### Parent Portal, Crear Una Cuenta

Padre /Tutor debe ir a la oficina de la escuela para obtener información necesaria del estudiante para crear una cuenta de Parent Portal.

Abra su navegador web y escriba la dirección URL: (Localizador Uniforme de Recursos, uniforme es usado para especificar direcciones en el Internet):

http://www.cvusd.us/

Haga clic en "Padres/Estudiantes"

En el menú desplegable seleccione "Padres/Estudiantes"

Seleccione la primera opción "Parent Portal"

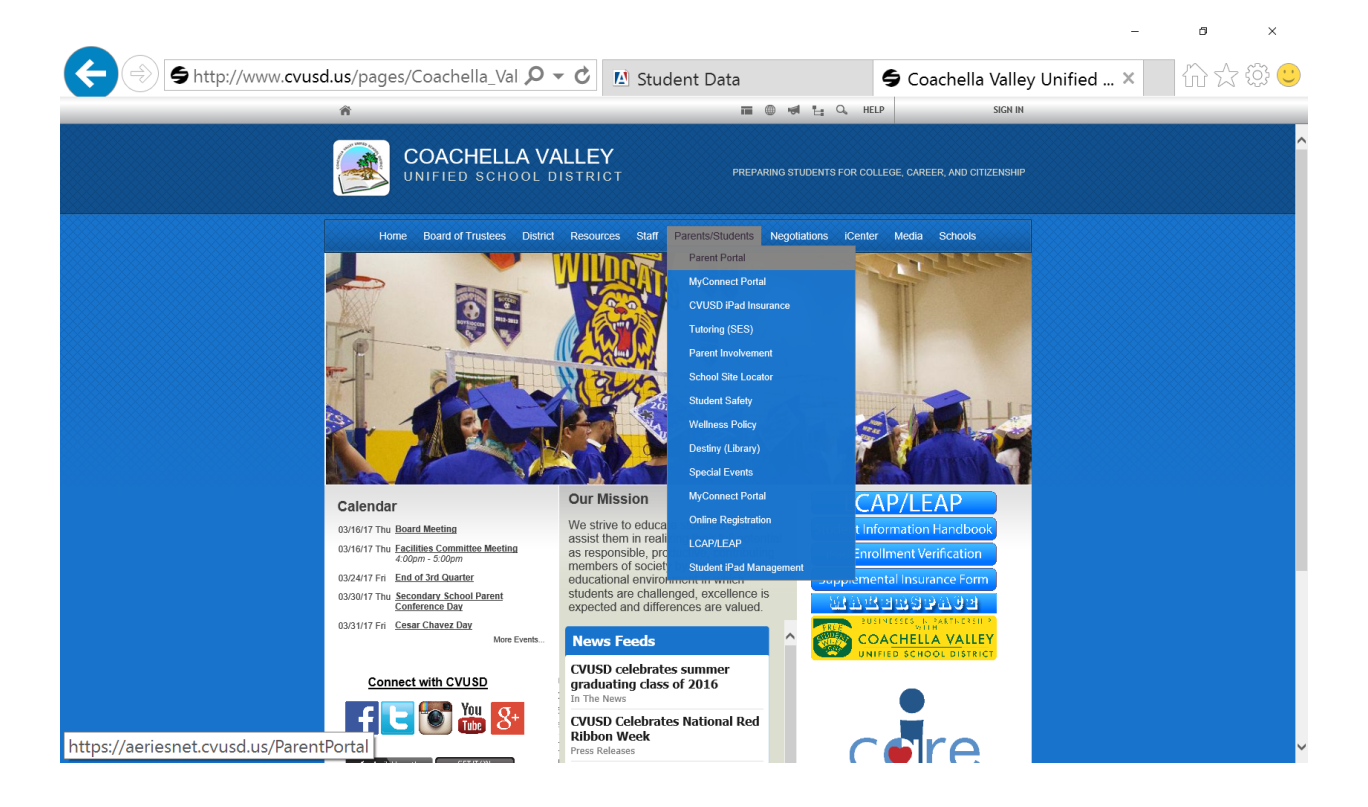

Esto lo llevará a otra pantalla donde normalmente escribe su correo electrónico y contraseña, pero también proporciona una opción para crear una nueva cuenta. Tiene la opción de seleccionar inglés o español en la parte superior derecha de la pantalla.

Seleccione el idioma que prefiere y seleccione "Crear Cuenta Nueva"

| Coa | chella Valley Unified School Dis             | trict        |
|-----|----------------------------------------------|--------------|
|     | Español                                      | $\supset$    |
|     | Aeries<br>Student Information System         |              |
|     | Correo electrónico                           |              |
|     | SIGUIENTE                                    |              |
|     | ¿Olvidó su contraseña Crear una cuenta nueva | $\mathbf{D}$ |

Luego de hacer clic en "Crear Cuenta Nueva," será proporcionado con una pantalla donde debe indicar si usted es un padre o estudiante. Haga clic en el botón radial al lado de padre y, a continuación, haga clic en "Siguiente"

| <u>Regresar a la pagina de Ingreso</u>                  |
|---------------------------------------------------------|
| Paso 1<br>Tipo de Cuenta - Padre/Encargado o Estudiante |
| Padre O Estudiante                                      |
| Anterior                                                |

Introduzca su correo electrónico Luego verifique su correo electrónico, escribiendo su correo electrónico de nuevo Siguiente, establezca su contraseña para su cuenta Parent Portal Verifique la contraseña para su cuenta Parent Portal Luego haga clic en "Siguiente"

|                                                                                                    | <u>Regresar a la pagina de Ingreso</u> |  |  |
|----------------------------------------------------------------------------------------------------|----------------------------------------|--|--|
| Paso 2<br>Información de la cuenta                                                                                                    |                                        |  |  |
| Por favor ingrese la siguiente                                                                                                    | e informacion sobre usted              |  |  |
| Dirección de correo electrónico:                                                                                                    | su correo electrónico                  |  |  |
| Confirme su dirección de correo electrónico:                                                                                                    | su correo electrónico                  |  |  |
| Contraseña:                                                                                                    |                                        |  |  |
| Vuelva a escribir la contraseña:                                                                                                    |                                        |  |  |
| Un correo electrónico de verificación le será enviado a su dirección de correo desde:<br><b>noreply@cvusd.us</b><br>Antes de continuar, por favor agregar este correo a sus <b>contactos o lista segura de</b><br><b>remitentes</b> , para asegurarse de recibir este correo. |                                        |  |  |
| Anterior                                                                                                    | Siguiente                              |  |  |

| <u>Regresar a la pagina de Ingreso</u>                                                                                                    |  |  |  |
|----------------------------------------------------------------------------------------------------|--|--|--|
| Paso 3<br>Verificación de Correo Electrónico                                                                                                    |  |  |  |
| Una verificación fue enviada a su correo electrónico desde<br><b>noreply@cvusd.us</b><br>Hacer clic en <b>Confirm</b> enlace del correo electronico o copie y pegue el<br>código de correo en el espacio de abajo |  |  |  |
| Código de correo electrónico:                                                                                                    |  |  |  |
| Anterior Siguiente                                                                                                    |  |  |  |
|                                                                                                    |  |  |  |

Usted recibirá un correo electrónico de verificación en el correo electrónico que usted proporciono para su cuenta de Parent Portal.

El mensaje de correo electrónico se parecerá a esto:

| ] ☆ 📄 | noreply (2) | Aeries Account Verification | @gmail.com <mark>)</mark> - Gra | acias por registrarse en una cuenta de Aeries. Para garantizar que |
|-------|-------------|-----------------------------|---------------------------------|--------------------------------------------------------------------|
|       |             |                             |                                 |                                                                    |

### Abra su correo electrónico

Haga clic en "Confirmar esta dirección de correo electrónico" vea el círculo rojo abajo.

|                                                                                                    | noreply@cvusd.us                                                                                                    | 1:37 PM (17 minutes ago)  🖞             | *        | * |
|----------------------------------------------------------------------------------------------------|----------------------------------------------------------------------------------------------------|-----------------------------------------|----------|---|
|                                                                                                    |                                                                                                    |                                         |          |   |
| ξA                                                                                                    | Spanish - English - Translate message                                                                                                    | Turn off for: Spanish ×                 |          |   |
|                                                                                                    | Gracias por registrarse en una cuenta de Aeries. Para garantizar que la cuenta fue solicitada po<br>correspondiente a continuación o copiar y pegar el URL en la barra de direcciones del navegado              | r usted, por favor haga clic en e<br>or | l enlace |   |
| Si puede, por favor haga clic en los siguientes enlaces para confirmar o rechazar esta cuenta<br>Confirmar Esta dirección de correo electrónico |                                                                                                    |                                         |          |   |
|                                                                                                    |                                                                                                    |                                         |          |   |
|                                                                                                    |                                                                                                    |                                         |          |   |
|                                                                                                    | A continuación se le pedirá la siguiente información que se puede copiar y pegar en la página<br>Dirección de correo electrónico: juliet.delara@gmail.com<br>Código de correo electrónico: 74UX6WUFHMBMU458VHU8 |                                         |          |   |

Usted verá esta pantalla, haga clic en "Return to Login Page" (Volver a la página de inicio de sesión)

|                                                                                                    | <u>Return to Login Page</u>      |
|----------------------------------------------------------------------------------------------------|----------------------------------|
| Final Step<br>Login to Aeries                                                                                    |                                  |
| Thank you for confirming your email address.<br>Aeries and link your account to a<br><u>Return to Login Page</u> | You may now login to<br>student. |
|                                                                                                    | ·                                |

<u>O</u> si no puede hacer clic en el enlace "Confirmar Esta dirección de correo electrónico", tendrá que copiar y pegar el enlace resaltado en amarillo en la parte de abajo a su navegador, en la barra de direcciones.

| •  | noreply@cvusd.us<br>to me   ▼                                                                                                    |                   | 2:28 PM (0 minutes ago) 🤺 | • •           |  |
|----|----------------------------------------------------------------------------------------------------|-------------------|---------------------------|---------------|--|
| ξA | Spanish 🗸 💙 English 🗸                                                                                                    | Translate message | Turn off f                | or: Spanish 🗙 |  |
|    | Gracias por registrarse en una cuenta de Aeries. Para garantizar que la cuenta fue solicitada por<br>usted, por favor haga clic en el enlace correspondiente a continuación o copiar y pegar el URL en la<br>barra de direcciones del navegador<br>Si puede, por favor haga clic en los siguientes enlaces para confirmar o rechazar esta cuenta |                   |                           |               |  |
|    | Confirmar Esta dirección de correo electrónico                                                                                                    |                   |                           |               |  |
|    | Rechazar Esta dirección de correo electrónico                                                                                                    |                   |                           |               |  |
|    | Si no puede hacer clic en los enlaces de arriba, tiene que copiar y pegar el siguiente URL en la barra de direcciones del navegador web.<br><u>https://aeriesnet.cvusd.us/ParentPortal/ConfirmEmail.aspx</u>                                                                                                    |                   |                           |               |  |
|    | A continuación se le pedirá la siguiente información que se puede copiar y pegar en la página<br>Dirección de correo electrónico: <u>a coma @gmail.com</u><br>Código de correo electrónico: 46B6565N6PR4XE4473W9                                                                                                    |                   |                           |               |  |

Introduzca su correo electrónico de Parent Portal Introduzca su código de correo electrónico resaltado en amarillo en la parte de arriba. Luego haga clic en "Accept" (Aceptar)

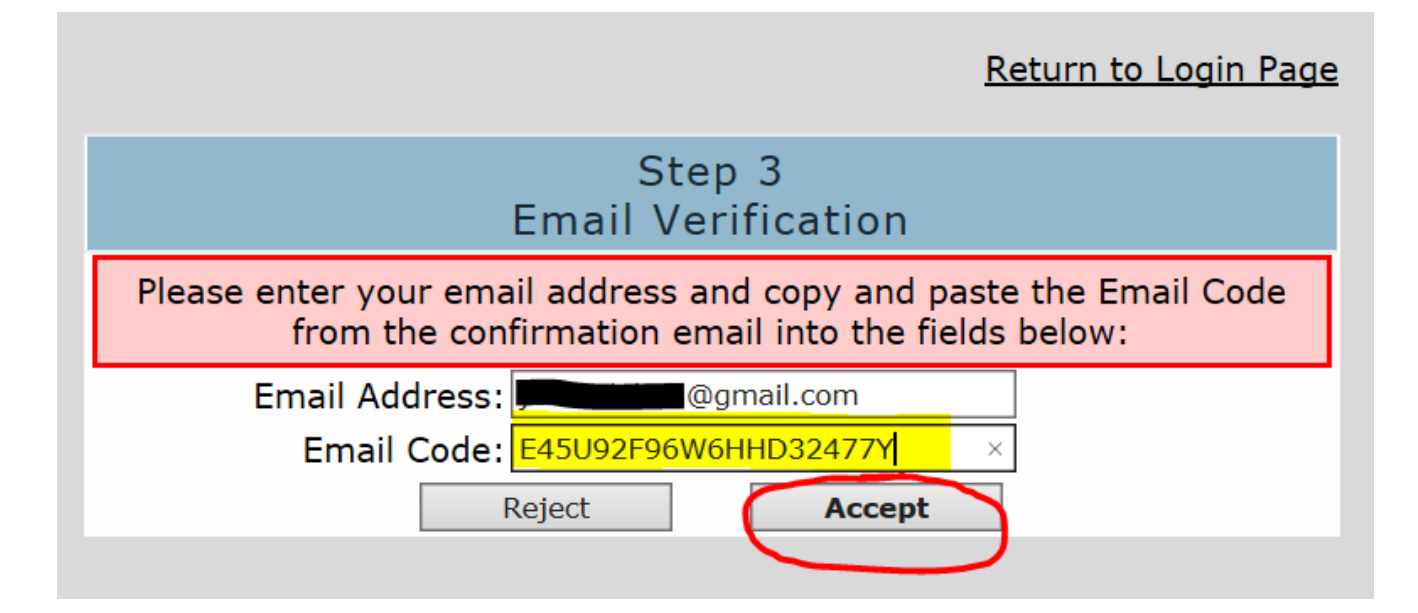

Luego haga clic en "Regresar a la pagina de Ingreso"

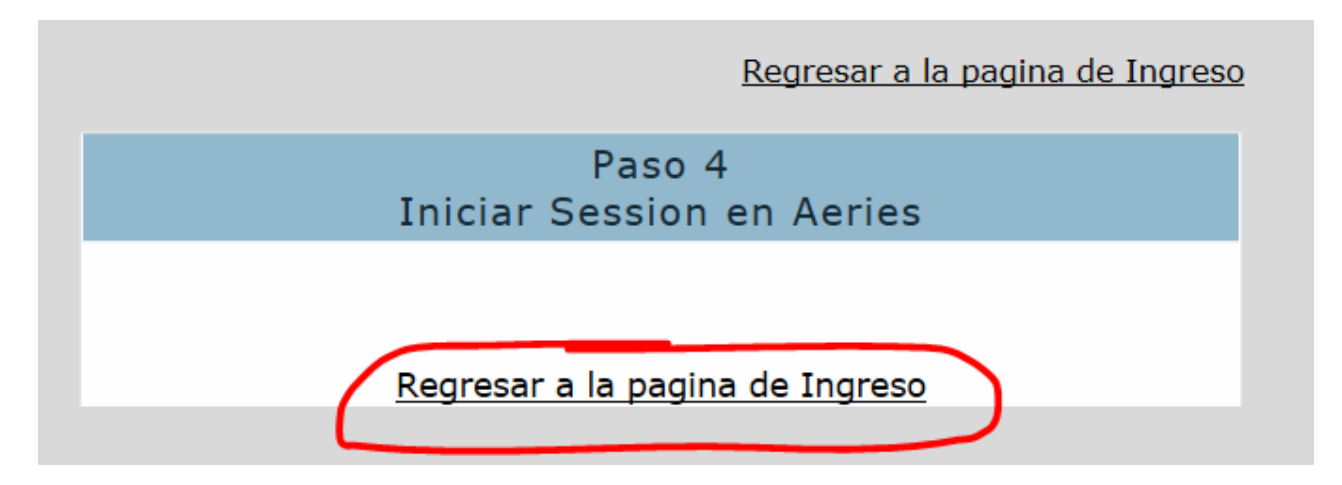

Introduzca su correo electrónico de Parent Portal y haga clic en "Siguiente"

# Coachella Valley Unified School District

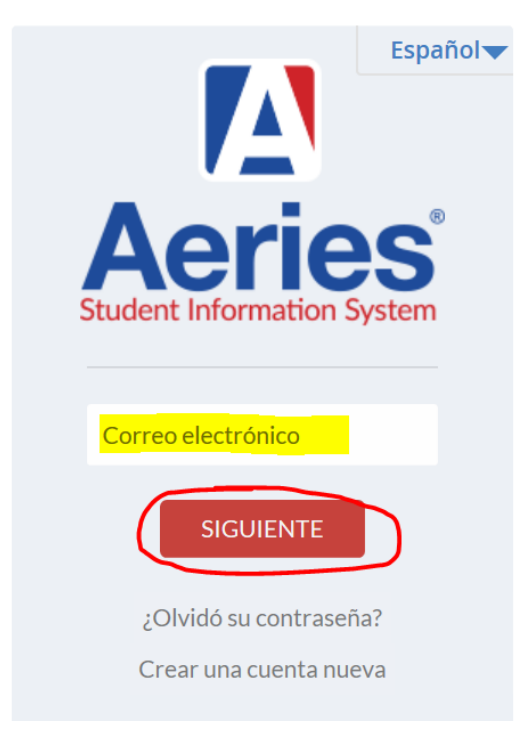

Introduzca su contraseña de Parent Portal y haga clic en "Ingresar"

## Coachella Valley Unified School District

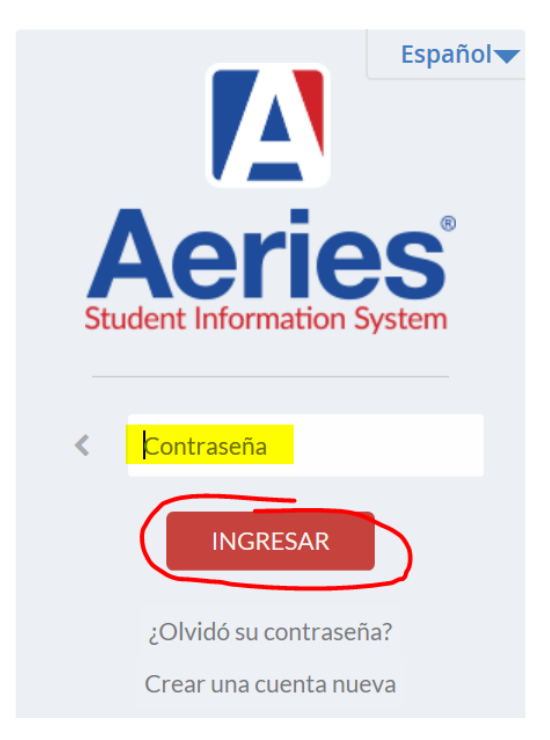

Introduzca el número de identificación permanente del estudiante, este número se le dio a usted en su plantel escolar.

Introduzca el número de teléfono que tiene en el registro como su número de teléfono principal en su plantel escolar.

Introduzca el Código de Verificación/VPC que fue dado a usted en su plantel escolar.

### 2016-2017 Coachella Valley Unified School District

| principal |                                                      | Cambio de alumno | Opciones | Sa |
|-----------|------------------------------------------------------|------------------|----------|----|
|           |                                                      |                  |          |    |
|           | Paso 1                                               |                  |          |    |
|           | Verificación del estudiante                          |                  |          |    |
|           | Por favor, ingrese la siguiente información sobre su | i estudiante     |          |    |
|           | Número de identificación Permanente del estudiante:  |                  |          |    |
|           | Número de teléfono del estudiante:                   |                  |          |    |
|           | Código de Verificación:                              |                  |          |    |
|           | Anterior                                             |                  |          |    |
|           |                                                      |                  |          |    |

Seleccione su nombre de la lista de los contactos de emergencia de su estudiante Haga clic en "Siguiente"

Ahora se encuentra en el Portal de su Estudiante

Puede agregar otro estudiante a su cuenta o puede empezar a mirar la información de su estudiante, haciendo clic en la opción resaltada en amarillo en la parte debajo.

Si ya tiene una cuenta creada de su otro estudiante, puede mirar la información de ese estudiante haciendo clic en "Change Student" (Cambiar Estudiante) en un círculo azul en la parte superior derecha de la pantalla.

Haciendo clic en "Options" (opciones) le permite cambiar su contraseña de Parent Portal, su correo electrónico o sus preferencias de correo electrónico.

Asegúrese de cerrar la sesión cada vez que utilice Parent Portal

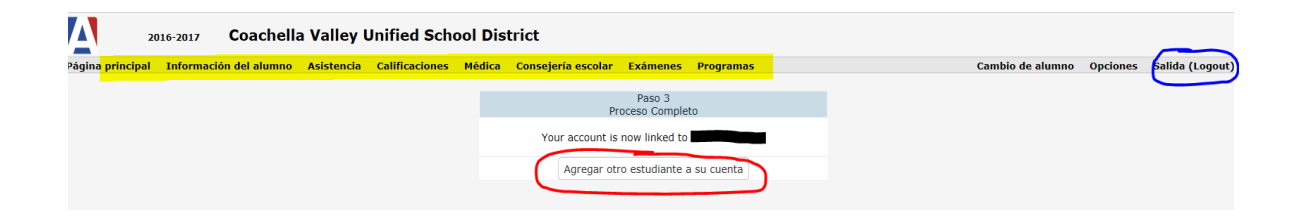